# MicrobiomeNet Tutorial

Explore microbial statistical associations and metabolic profiles for functional insights

2024-AUG-18

# Overview

MicrobiomeNet is a comprehensive database and visualization platform aiming to integrate microbial associations with their metabolic profiles for mechanistic insights.

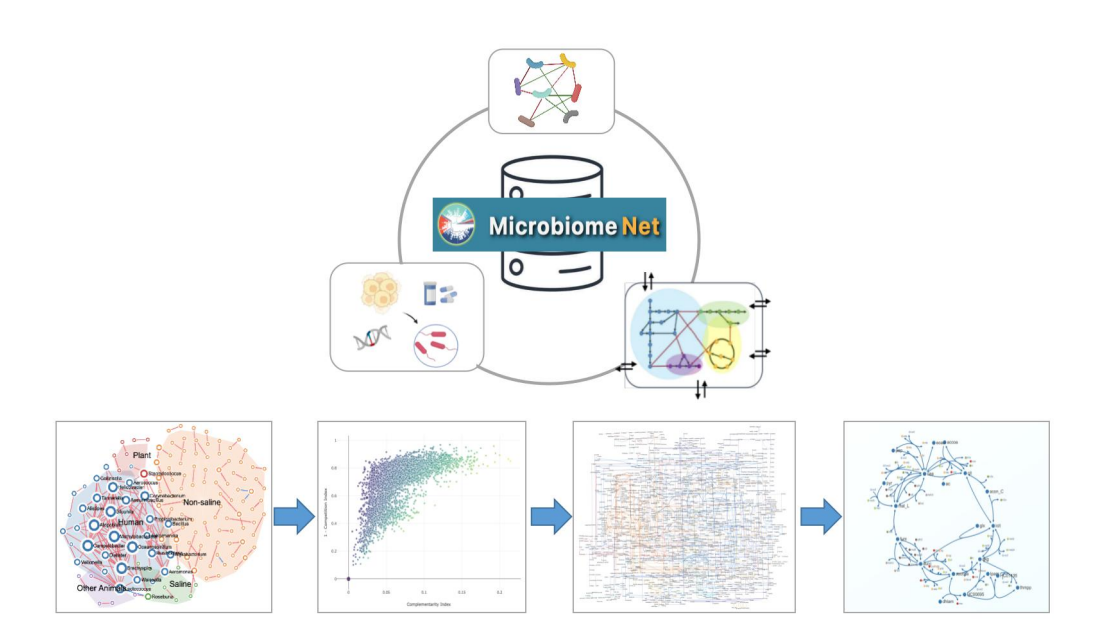

### Database:

- >12,000 GEMs (->Slide 23)
- ~5.8M microbial interactions
- ~30K phenotype assocciations
- □ Visualization:
  - metabolic network at both pathway and global metabolism levels
  - microbial interaction netwok

□ Statistics:

- Neighborhood Map (<u>->Slide 24</u>)
- Metabolism Compatibility Map (<u>->Slide 25</u>)

Refer to the corresponding slides for more details on GEMs, the Neighborhood Map, and the Metabolism Compatibility Map.

# Design

MicrobiomeNet allows intuitively mining of known microbial associations (i.e. cooccurrences patterns) within the context of their metabolite profiles (i.e. GEMs) for mechanistic insights. The underlying assumption is that the direct metabolic interactions are rare among their known statistical associations. Focusing on a query microbe, MicrobiomeNet provide the a three-step sequential strategy to identify the potential metabolic interaction among the reported statistical associations :

- 1. Search and identify its known co-occurrence patterns through established microbial assocaition network based on literature .
- 2. Investigate metabolic patterns and paired indexes for the associated microbes through Neighbourhood Map & Metabolism Compatibility Map.
- 3. Visually compare the metabolic processing at global metabolism and pathway levels.

# Usage

Built around the above mentioned strategies, MicrobiomeNet supports six query categories as input, including:

- microbe: -> <u>Slide 5</u>
- metabolite: -> Slide 13
- enzyme: -> <u>Slide 13</u>
- phenotype: -> Slide 18
- gene/snp: -> Slide 18
- drug: -> <u>Slide 18</u>

Note:

Based on the similarity of the result page, the use case of metabolite and enzyme input are grouped together, while phenotype, gene, and drug input are grouped together.

# Start from a microbe

### **Microbe Input**

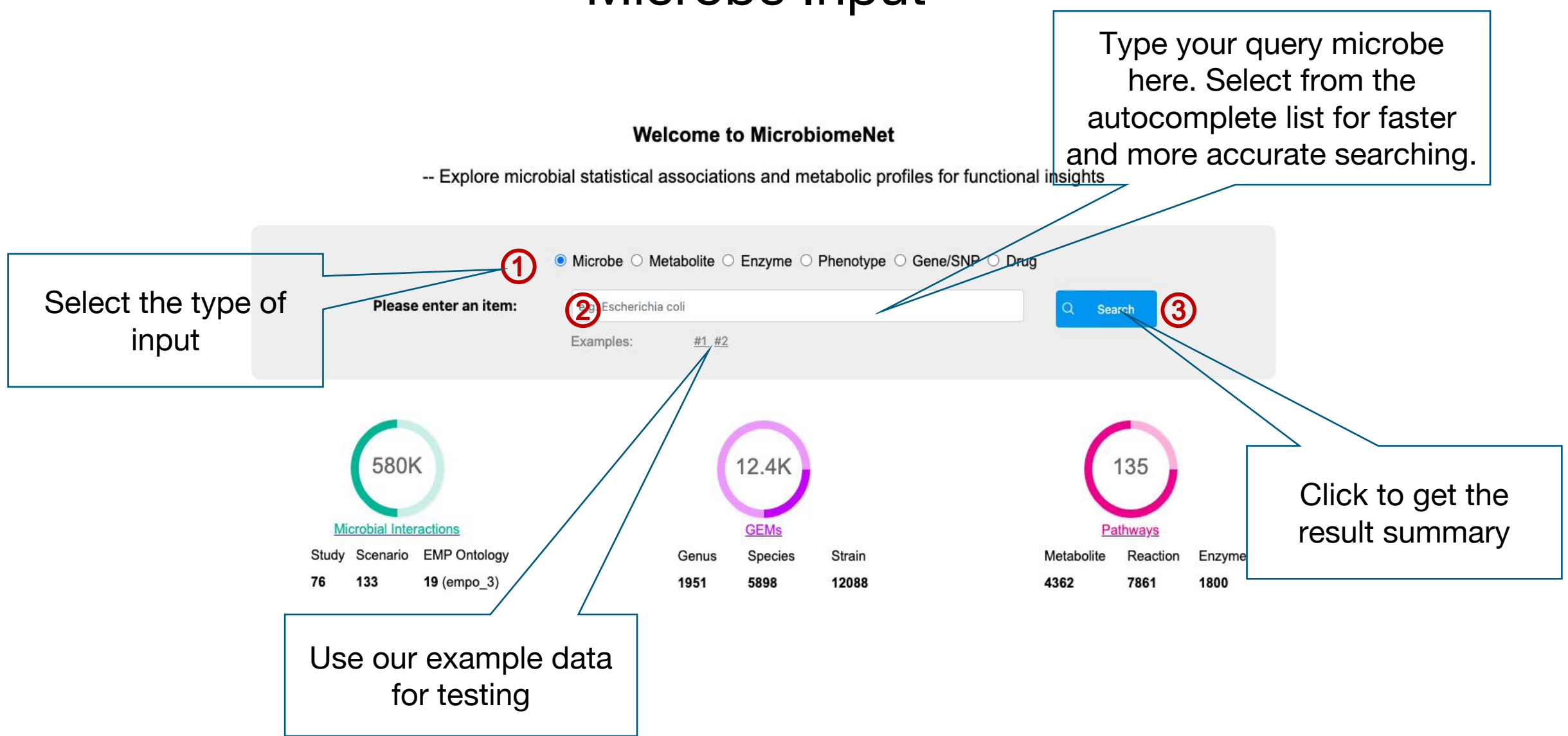

### **Result Summary**

Text summary of the microbial interactions Search Result and GEMs found for the A total of 237 microbial interaction are found for Faecalibacterium prausnitzii, including 219 positive ones and 18 negative ones. 10 GEMs at strain level were found. You can visualize and find more details by clicking icons in the summary table below. The GEM view and pathway view for higher-level taxonomy are displayed as a combination of all GEMs within the specific taxon, as the GEMs are constructed at the strain level. **Statistics Summary** Microbe Microbial **GEM View** Pathway Reaction Metabolite Neighbourhood Metabolism interactions Map Compatibility Map Faecalibacterium C 63 品 [7] 237 🗄 😪 3710 🕀 1804 🖽 prausnitzii View statistics and hyperlinks for detailed information. Click the icons to access the results table or navigate to the corresponding visualization page.

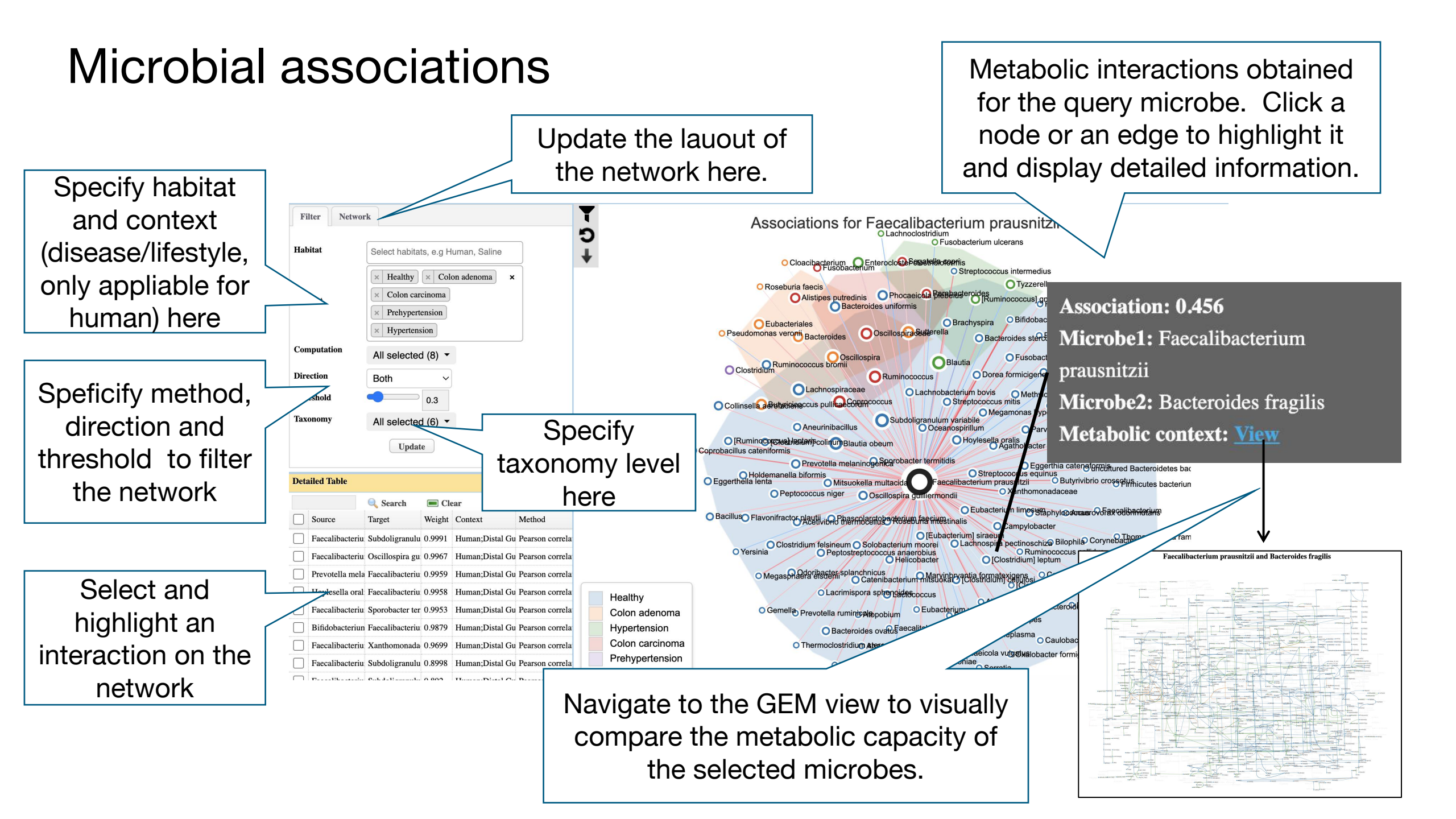

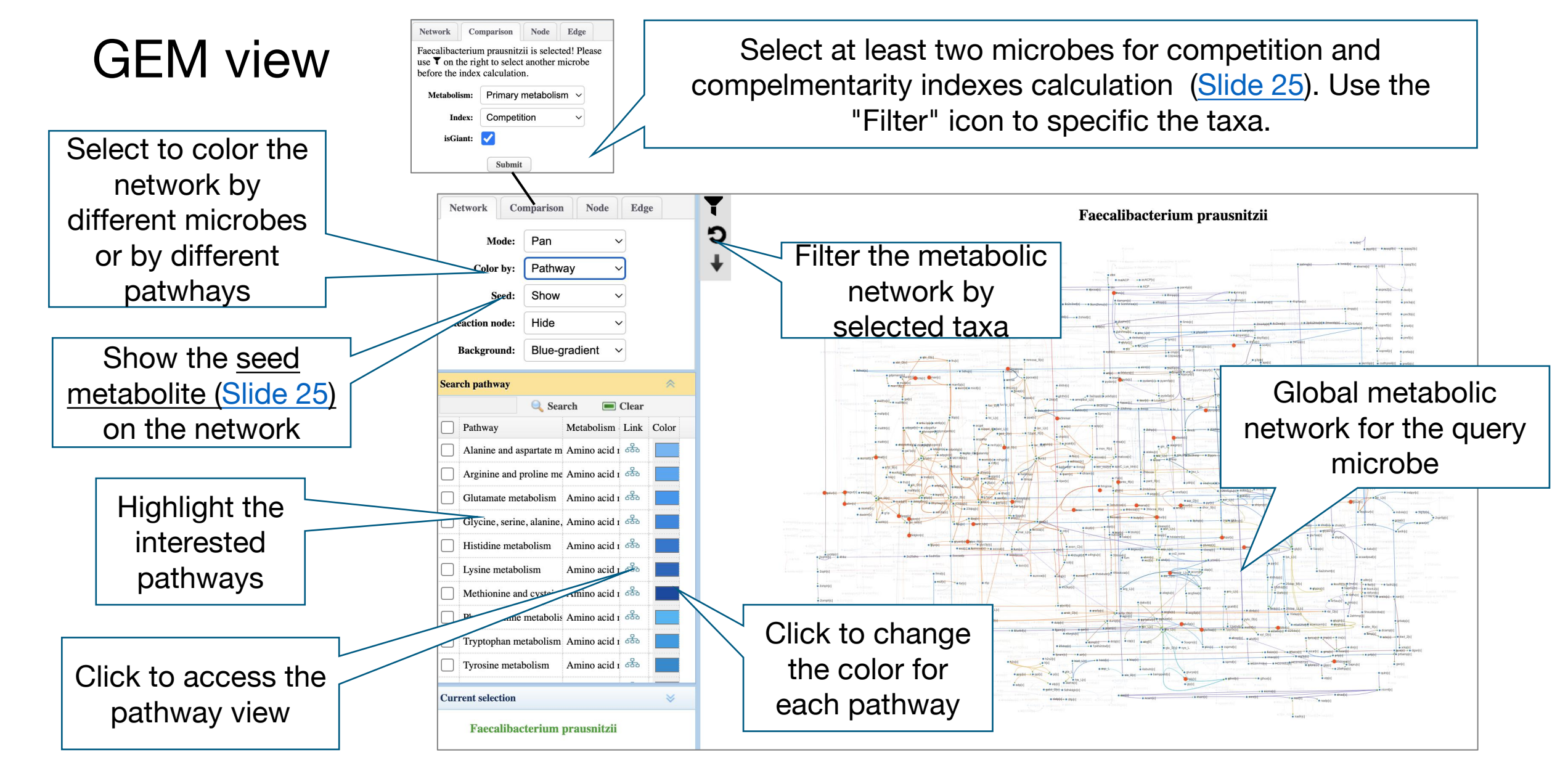

Note: The GEM view can also be accessed directly from the microbial association network, Neighborhood Map, and Metabolism Compatibility Map for comparing paired microbes.

### Pathways Click the icons for further GEM view. Neighborhood Map and Metabolism Compatibility Map visulization. **Pathway Summary** Voronoi plot 🐵 , Neighborhood Map 🔀 , and Metabolism Compatibility Map 📑 93 pathways involve in Faecalibacterium prausnitzii . More exploration of GEM view displaying the The structure of the pathway view is similar pathways involving to the GEM view. Additionally, users can the query microbe. select options in the left panel to show the Grey indicates that cofactors of each reaction. By switching to the pathway is drag mode, users can also manually adjust missing in the the network layout. Lipid metabolism given microbe. Network Node ate metabolism in Faecalibacterium prausnitzii 9 ¥ Color by Co-facto Blue-gradient Background: of cofact arch metaboli Search Click each shape to go to R R 2 3 Butanedio Nicotinamide adenine dinucleot nac the coresponding pathway actn F (R)-Acetoin 4hdxhutnic protop Nicotinamide adenine dinucleot view mal E D-Malate co2 Carbon dioxide ] py Pyruvat Acetoacetyl-Co/ aacos icotinamide adenine dinucleot (S)-3-hydroxybutanoyl-CoA(4-) 3hbco hy2coafc]

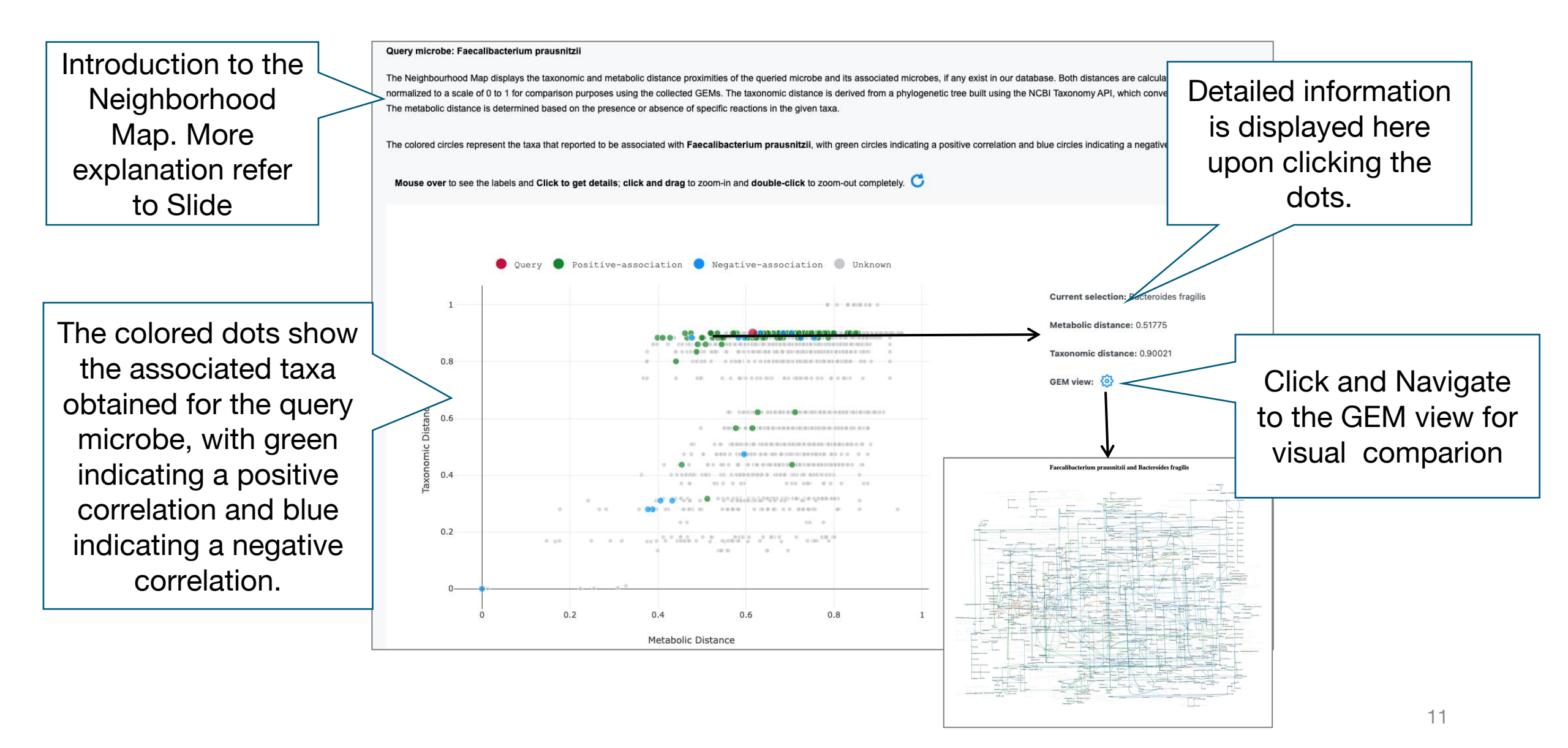

### Metabolism Compatibility Map

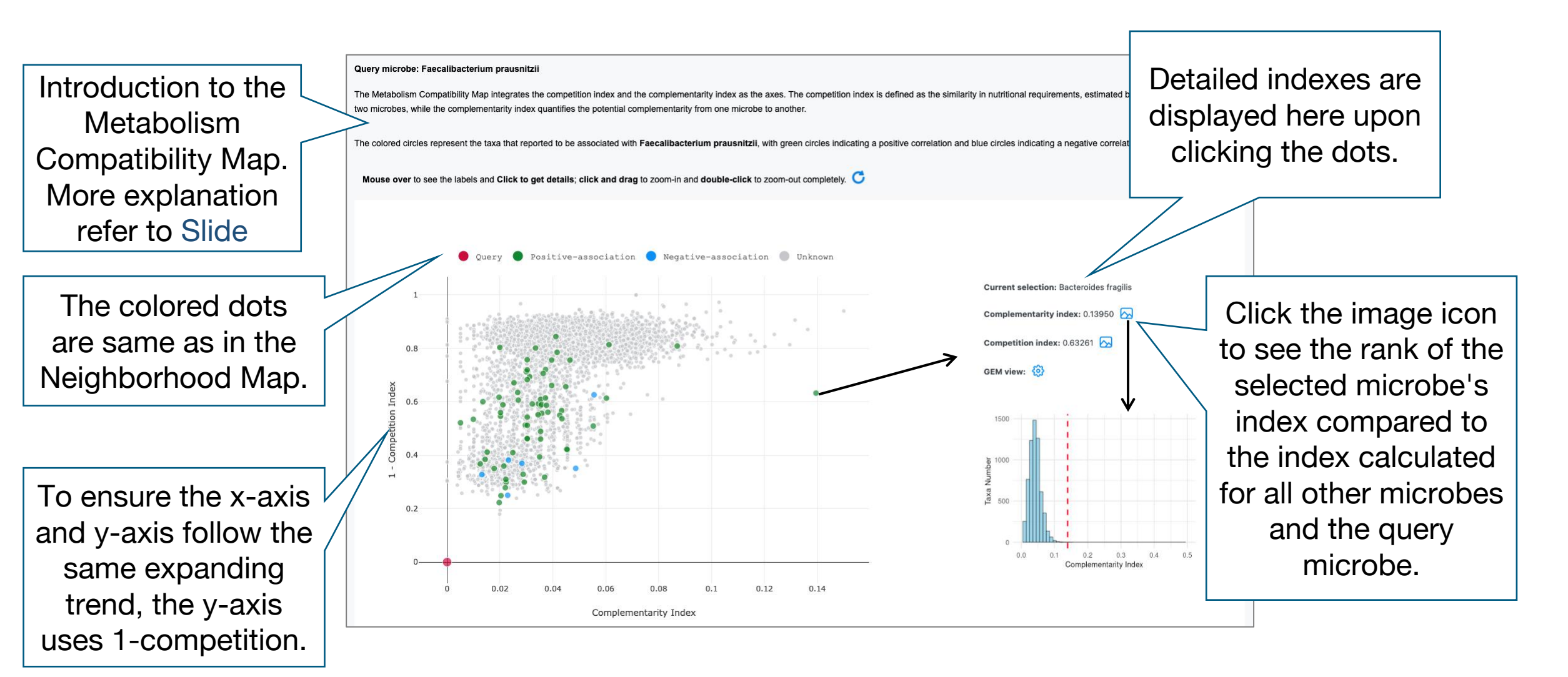

# Start from a metabolite or an enzyme

In this section, only the result pages that differ from the microbe input results are shown.

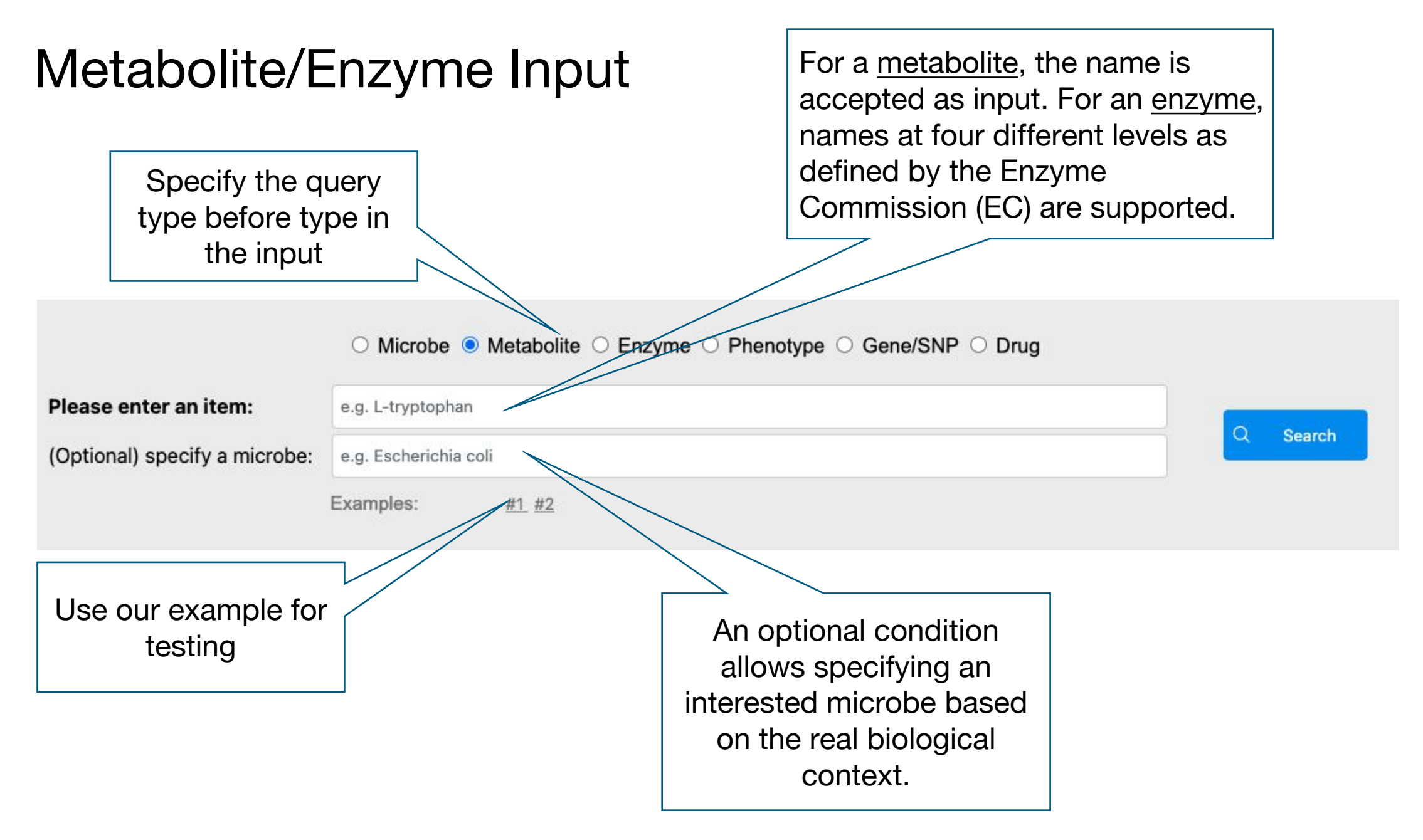

### **Result Summary**

Result summary using the first example of metabolite input. The

The identi metab a metaboli providir into p met intera

| The GEMs                                                                                                    |                                                                                                    |                                                                                                    | result p                                                                               | age for en                                                             | zyme is th                                        | ne same.                               |
|----------------------------------------------------------------------------------------------------|----------------------------------------------------------------------------------------------------|----------------------------------------------------------------------------------------------------|----------------------------------------------------------------------------------------|------------------------------------------------------------------------|---------------------------------------------------|----------------------------------------|
| identified can                                                                                                    | Search Result                                                                                                    |                                                                                                    |                                                                                        |                                                                        |                                                   |                                        |
| metabolize the<br>query<br>netabolite/enzyme,<br>providing insights                                                                                        | Query Metabolite: Butyrate<br>Butyrate (ID: but) is found to involve in the metabolism of 9<br>The GEM view and pathway view for higher-level taxonomy                            | Click the icon to access the<br>corresponding visualization pages. Refer<br>to Slides 8 and 9 for the GEM view and<br>association network. |                                                                                        |                                                                        |                                                   |                                        |
| into potential<br>metabolic                                                                                                    | Microbe ↑↓ Reactions ↑↓ Pathway                                                                                                    | s ↑↓ Data source ↑↓ GEM View                                                                                                    | Neighbourhood<br>Map<br>Map                                                            | ity Association Vie                                                    | Kingdom 1↓<br>ew                                  | Phylum 1↓                              |
| interactions.                                                                                                    | Faecalibacterium BTCOAACCOAT; <u>Butanoat</u><br>prausnitzii BUTKr <u>metabolit</u>                                                                                               | Agora;CarveMe 🚯                                                                                                    | C C                                                                                    | ಷ್                                                                     | Bacteria                                          | Bacillota                              |
| In this example, sir<br>the microbe Faecal<br>the result table dis<br>this species. Th<br>represents the ense<br>this species. If no m<br>the GFMs found w | nce we have specified<br>ibacterium prausnitzii,<br>splays information for<br>e metabolic profile<br>emble of GEMs within<br>hicrobe is specified, all<br>vill be displayed here. | The reaction<br>metaboli<br>Faecalibacte                                                                                                   | The p<br>r<br>Faecalik<br>navi<br>includes the ir<br>ite butyrate in<br>erium prausnit | athway ind<br>netabolite<br>pacterium p<br>gate to the<br>nput<br>zii. | cludes the<br>butyrate<br>orausnitzi<br>e pathway | e input<br>in<br>i. Click to<br>v view |

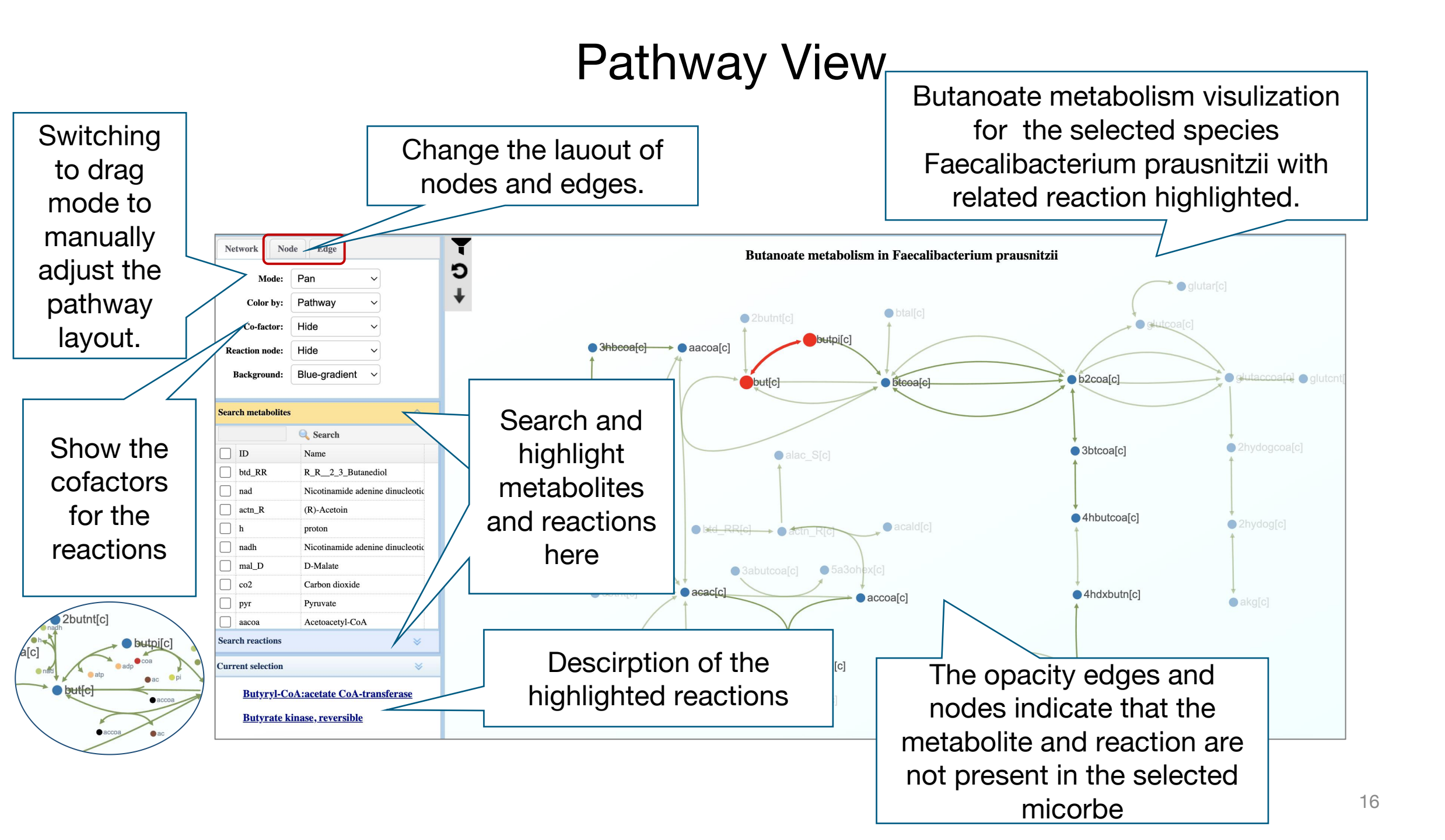

### Metabolism Compatibility Map

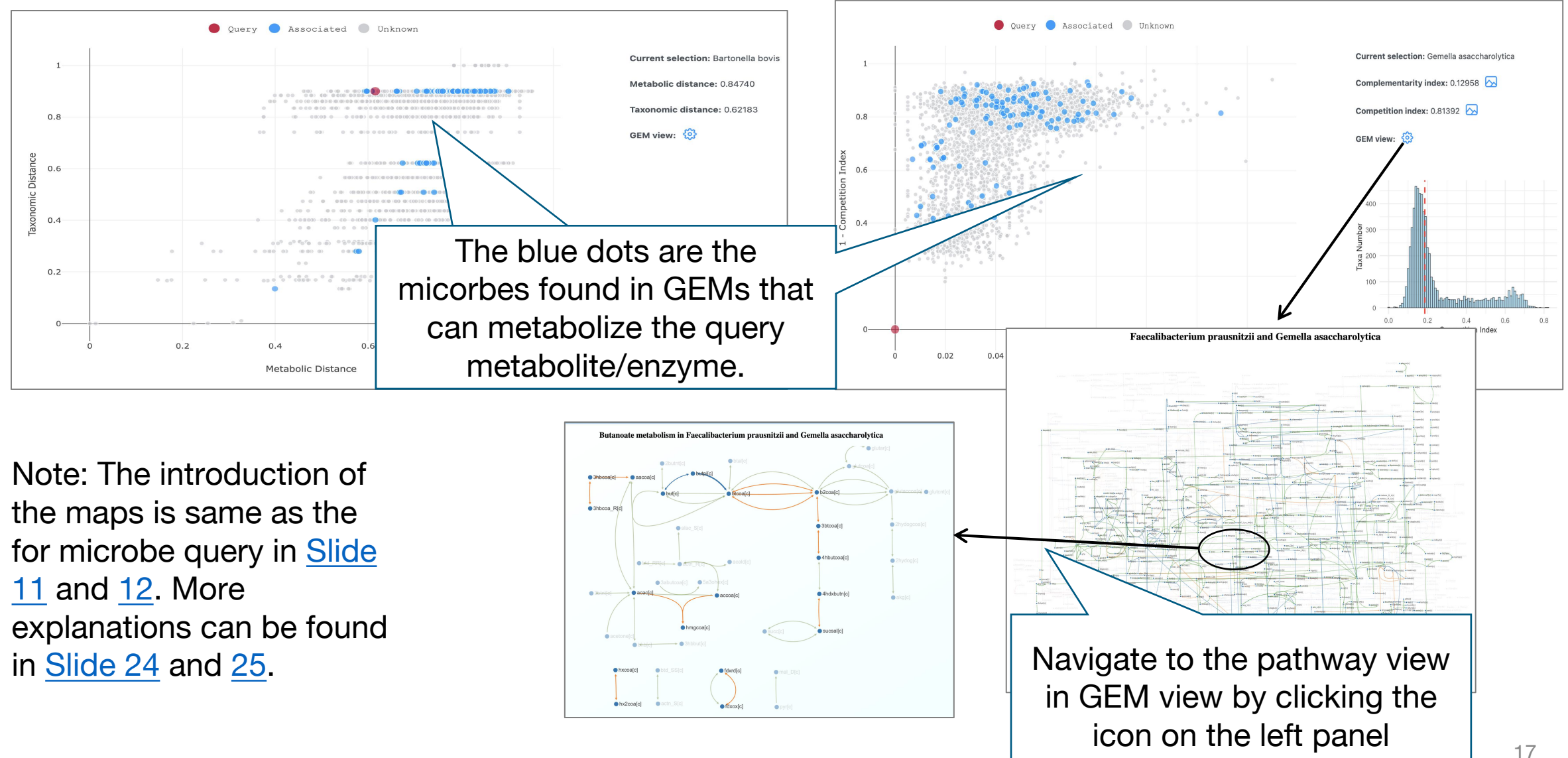

Start from: - phenotype -gene/snp - drug

In this section, only the result pages that differ from the microbe input results are shown.

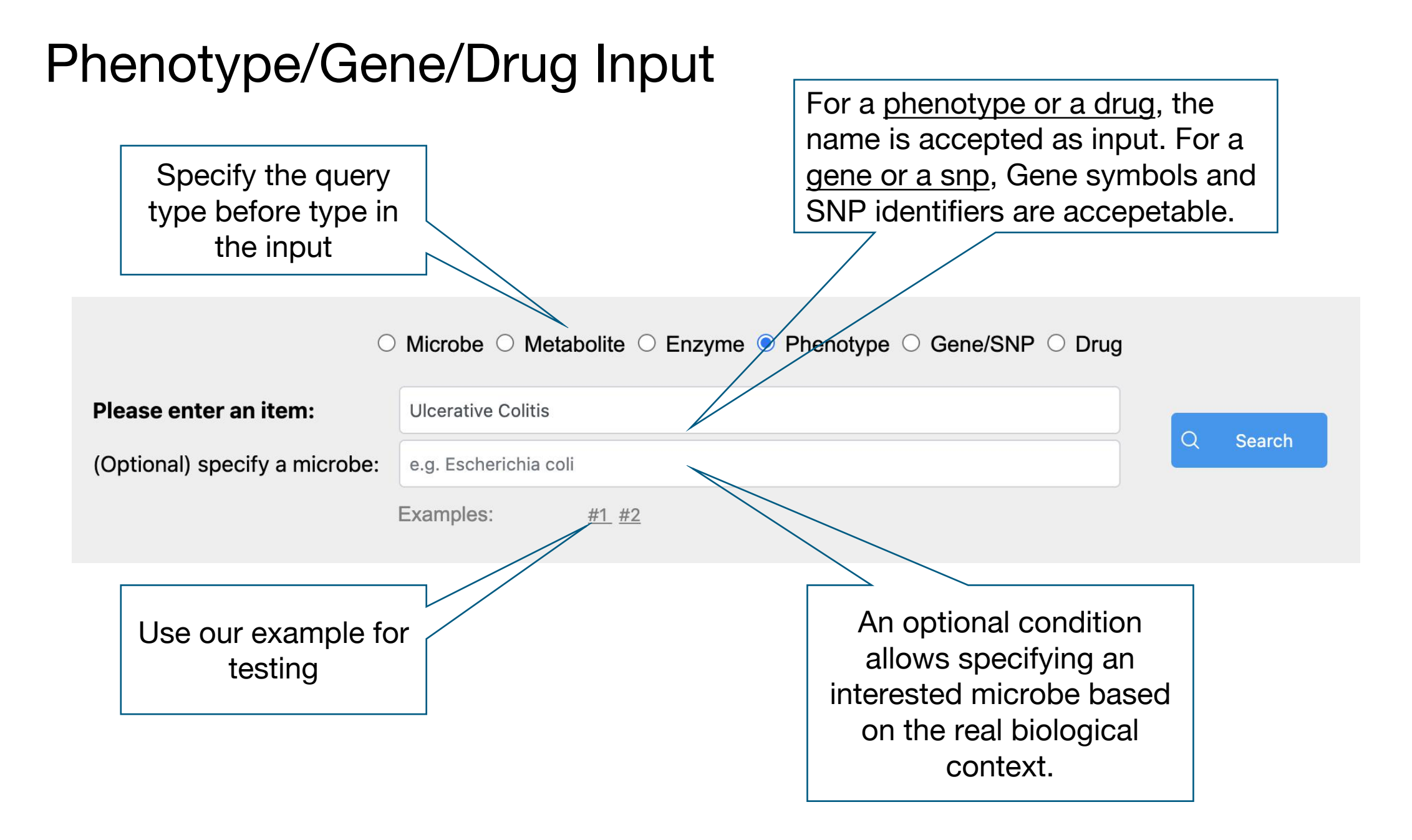

### **Result Summary**

Result summary using the first example of metabolite input. The

Text s the a taxa th pheoty rug, Col e

| und for<br>nput<br>e/gene/d | Uncerative Colitis has been reported to be associated to 81 taxa at different taxonomy levels , including 56 posit<br>The GEM view and pathway view for higher-level taxonomy are displayed as a combination of all GEMs within t |             |              |          |                      | Click the icon to access the<br>corresponding visualization pages. Refer<br>to Slides 8 and 9 for the GEM view and |                                 |         |                    |
|-----------------------------|----------------------------------------------------------------------------------------------------|-------------|--------------|----------|----------------------|----------------------------------------------------------------------------------------------------|---------------------------------|---------|--------------------|
| in this                     | Microbe ↑↓                                                                                                    | Relation ↑↓ | Host ↑↓      | GEM View | Neighbourhood<br>Map | Mer                                                                                                    | ASSOCIATION<br>Association View | Rank ↑↓ | K.<br>Reference ↑↓ |
| npie                        | Rhodococcus<br>erythropolis                                                                                                    | Increase    | Homo Sapiens | ø        |                      | 6                                                                                                    | ∝°o                             | species | PubMed             |
|                             | Faecalibacterium<br>prausnitzii                                                                                                    | Increase    | Homo Sapiens | ø        | C                    | C                                                                                                    | ≪°                              | species | PubMed             |
|                             | Roseburia hominis                                                                                                    | Increase    | Homo Sapiens | <b>@</b> | C                    | C                                                                                                    | Å                               | species | PubMed             |
|                             | [Ruminococcus]<br>torques                                                                                                    | Increase    | Homo Sapiens | <b>@</b> | C                    | Ľ                                                                                                    | ∝°o                             | species | PubMed             |
|                             | Campylobacter<br>concisus                                                                                                    | Increase    | Homo Sapiens | @        | Ľ                    | Ľ                                                                                                    | ನ್ನ                             | species | PubMed             |

### Metabolism Compatibility Map

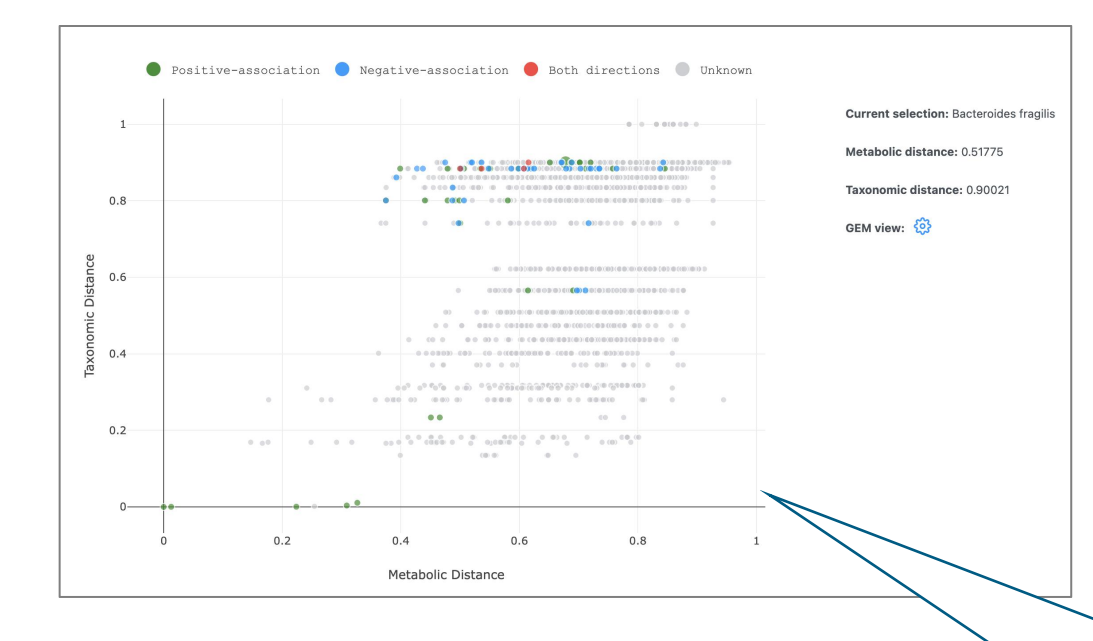

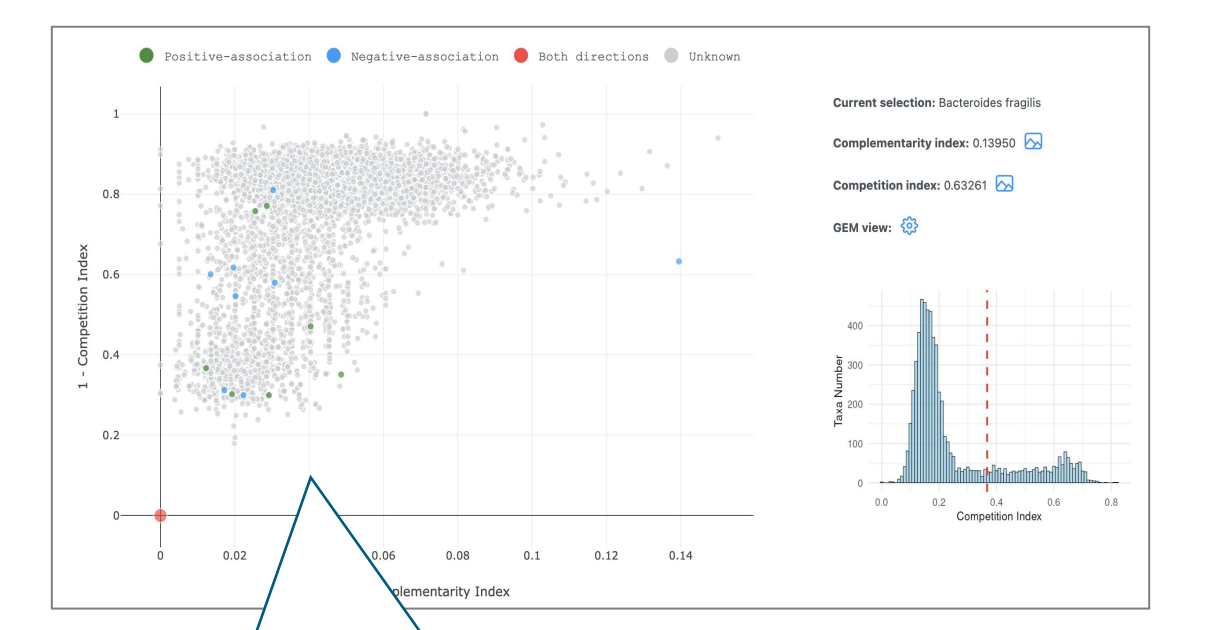

Note: The introduction of the maps is same as the for microbe query in <u>Slide 11</u> and <u>12</u>. More explanations can be found in <u>Slide 24</u> and <u>25</u>.

The colored dots show the associated taxa obtained for the query phenotype/gene/drug, with green indicating a positive correlation, blue indicating a negative correlation, and red indicating both directions as found in different studies..

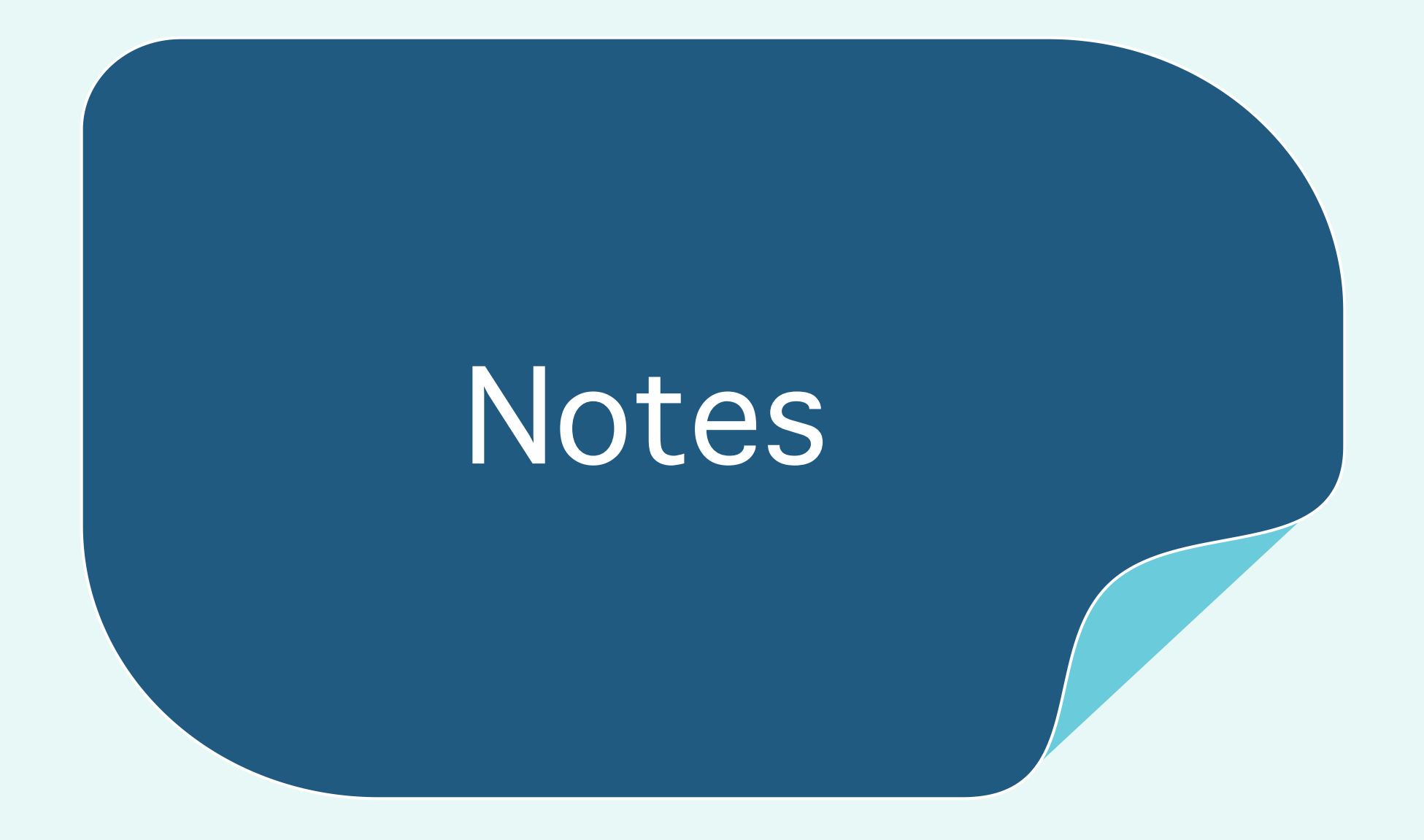

# GEMs

Genome-scale metabolic models(GEMs):

- Computational models that represent the metabolic capabilities of an organism, encompassing the entire set of metabolic reactions taking place within an organism.
- Informative: Microbial metabolites, reactions, pathways and global metabolsm
- Preditive : Metabolite requirements and production, interaction with the host and within microbial communities.

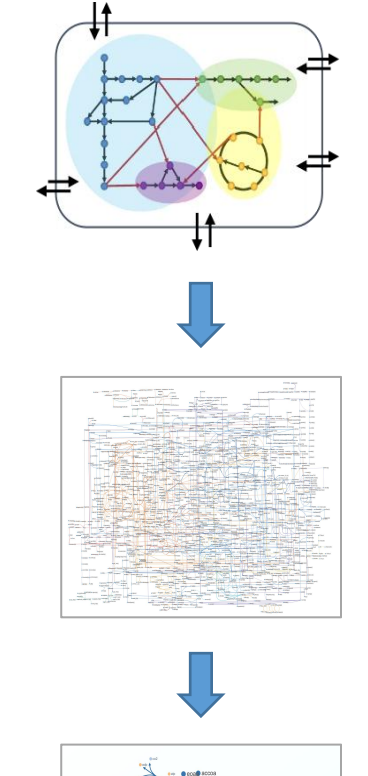

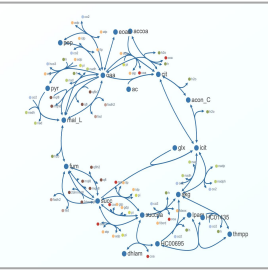

Neighborhood Map, display as a scatter plot, integrates metabolic distance (x-axis) and taxonomic distances (y-axis) for all taxa covered in MicrobiomeNet based on GEMs, using E. coli as the reference point.

- Metabolic distance: Determined based on the presence or absence of specific reactions in the given taxa.
  - Taxonomic distances:

Extract from a phylogenetic tree built using the NCBI Taxonomy API, which converts a list of classifications into a tree.

Both distance are normalized to a scale of 0 to 1 for comparison purposes.

# Metabolism Compatibility Map

Metabolism Compatibility Map, display as a scatter plot, integrates complementarity index (x-axis) and competition index (y-axis) for all taxa covered in MicrobiomeNet based on GEMs.

• Seed metabolite:

The minimal group of external compounds required by a specific organism to produce all other compounds in its metabolism.

• Competition index:

The similarity of the nutrition requirement of two microbes, denoted by the proportion of shared seed metabolites.

Complementarity index:
The netential for any microbe to

The potential for one microbe to produce the seed motabolite required by another microbe.

Both indices are asymmetrical, and the mean values are used in our tool. The original scale is maintained for comparison, as the indices are calculated within the same framework.

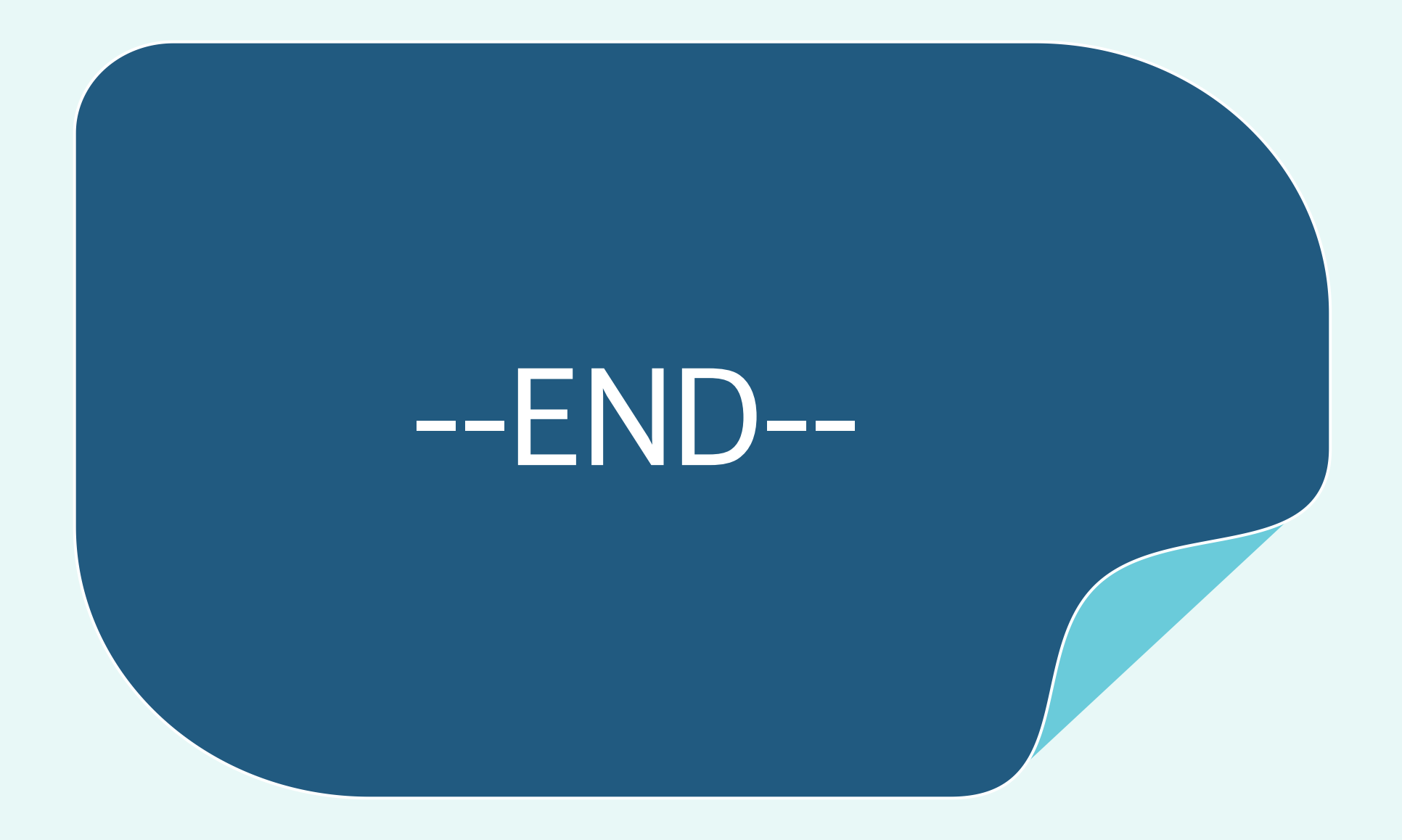